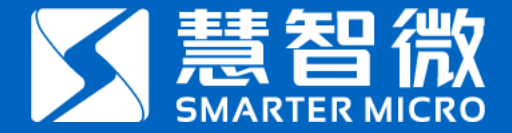

# MIPI Controller V3 Manual

Zeyuan Chen 16.02.2021

www.SmarterMicro.com

## Confidential

- 本文件及其所有附件所含之资讯均属机密,仅供指定之收件人使用,未经慧智微许可不得揭露、复制或散布本文件。若您并非指定之收件人,请勿使用、保存或揭露本文件之任何部份,并请立即通知寄件人并完全删除本文件,广州慧智微电子股份有限公司保留对文件的法律权力。
- The information contained in this document and attachment is confidential and is for the use of the intended recipient only. Any disclosure, copying or distribution of this document without the SmarterMicro's consent is strictly prohibited. If you are not the intended recipient, please notify the sender and delete this document entirely without using, retaining, or disclosing any of its contents, SmarterMicro Inc. .

#### **Install Driver**

Connect the USB port of the MIPI controller to the PC, right click the 'sct\_scout.inf' file to install driver.

#### ✓ Sct\_scout.inf

If the driver is successfully installed, the USB Com port information of MIPI controller will be displayed as below.

## SC4415 Scout (COM12)

### The operation interface of MIPI Controller software

#### Double click 🔰 MIPI Controller V3.exe

Open the MIPI controller V3.exe.

- The operation interface of the MIPI controller software is shown on the right:
- The red box is the controller port information configuration area.
- The yellow box is the controller initial and mode configuration area.
- The blue box is used to read the ID information of the device under test.
- The green box is the MIPI command R/W area.

The purple box is the log data area. www.SmarterMicro.com

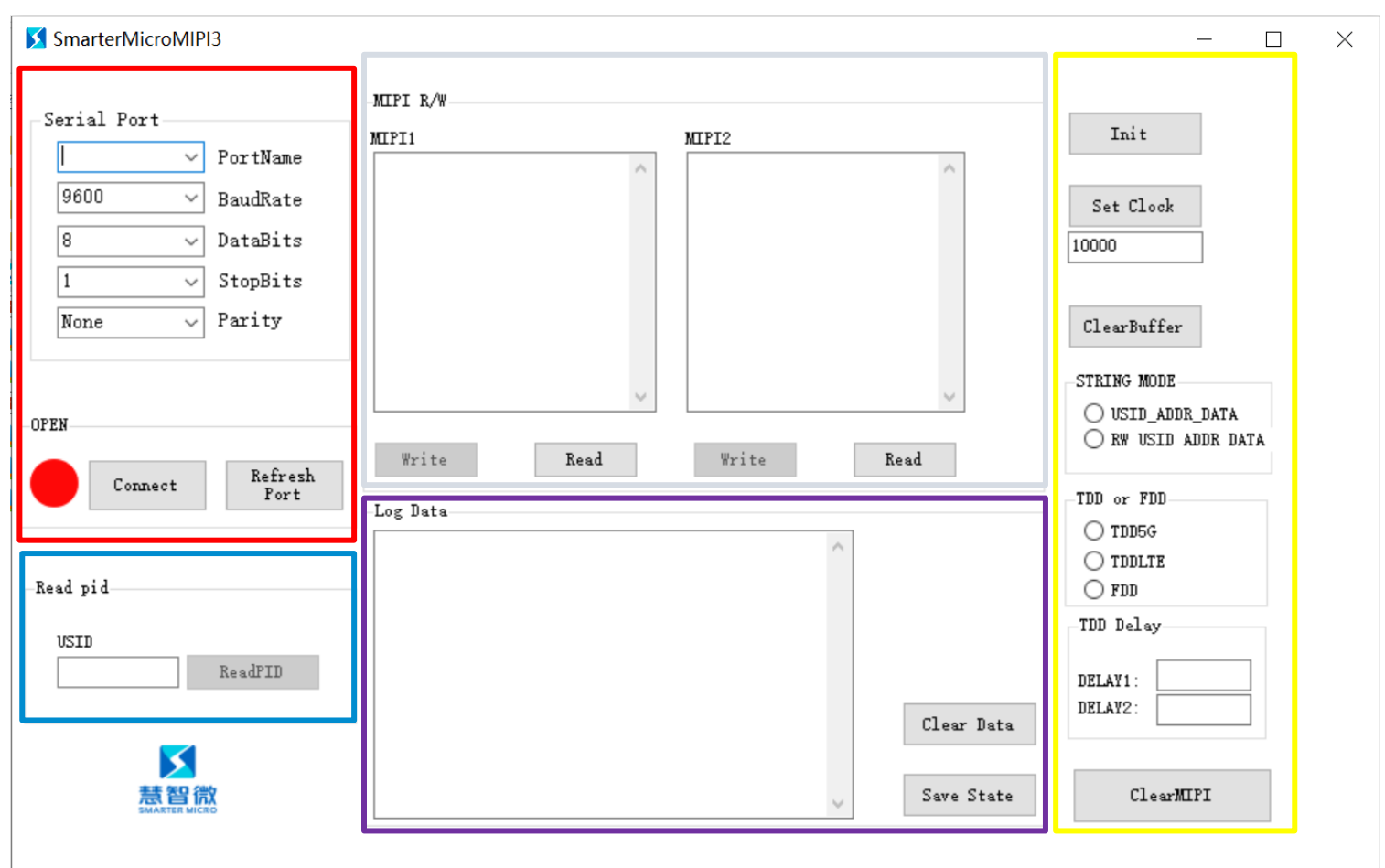

#### Connect the MIPI Controller

Config the information of MIPI controller Serial port as the device manager of PC shown. Click 'Connect' button, if the indicator changes from red to green, the MIPI controller is successfully connected.

| SmarterMicroMIPI3 –                                                                                                    | S Smarter/MicroMIPI3                                                                                                    | - 🗆 ×                                                                                                    |
|----------------------------------------------------------------------------------------------------|----------------------------------------------------------------------------------------------------|----------------------------------------------------------------------------------------------------|
| Serial Port       MIPI A*         Serial Port       B         DataBits       DataBits         1       StopBits         None       Parity         OPEN       Imit         OPEN       Imit         Write       Read         Write       Read         Void       Imit         StopBits       Imit         None       Parity         Imit       Set Clock         Imit       Set Clock | MIT R/*       Serial Port       9000       BaudKate       8     DataBits       1     StopDits       None     Parity       0FEN       0FEN <t< th=""><th>Thit Set Clook 10000 ClearBuffer STRING MODE USID_ADDR_DATA RW USID ADDR DATA TDD or FDD TDD G TDDGG TDDLTE FDD TDD Delay DELAY1: DELAY2: ClearMIFI</th></t<> | Thit Set Clook 10000 ClearBuffer STRING MODE USID_ADDR_DATA RW USID ADDR DATA TDD or FDD TDD G TDDGG TDDLTE FDD TDD Delay DELAY1: DELAY2: ClearMIFI |

#### Initialize the MIPI Controller

Click the 'Init' button, the MIPI controller will be initialized.

#### The default clock frequency is 10MHz.

| SmarterMicroMIPI3                |                                                                               | - D >                                        |
|----------------------------------|-------------------------------------------------------------------------------|----------------------------------------------|
| Gerial Port                      | MIPI R/W<br>MIPI1 MIPI2                                                       | Init                                         |
| 9600 V BaudRate                  |                                                                               | Set Clock                                    |
| 1 V StopBits                     |                                                                               | 10000                                        |
| NOULS I ALLEY                    | ~ ·                                                                           | ClearBuffer<br>STRING MODE<br>USID_ADDR_DATA |
| Disconnect Refresh<br>Port       | Write         Read         Write         Read           Log Data              | RW USID ADDR DATA TDD or FDD TDDEC           |
| ead pid                          | ->mode 1<br>vio 2<br>clock 10000<br>Mode : RFFE<br>VIO : 0 (External)         | O TDDLTE<br>O FDD<br>TDD Delay               |
| ReadPID                          | Type 'help' for available command list<br>->->SCLK Frequency: 10000 kHz<br>-> | DELAY1: DELAY2:                              |
| た<br>話<br>智<br>微<br>MARTER MICRO | ↓ Save State                                                                  | ClearMIPI                                    |

#### Config the CLK Frequency of MIPI controller

#### Fill in the clock frequency parameter, and click the 'Set Clock' button.

| SmarterMicroMIPI3                                                                               |                                                                           |                                  | - 🗆 X                                                                      |
|-------------------------------------------------------------------------------------------------|---------------------------------------------------------------------------|----------------------------------|----------------------------------------------------------------------------|
| Serial Port<br>COM12 V PortName<br>9600 BaudRate<br>8 DataBits<br>1 V StopBits<br>None V Parity | MIFI R/W                                                                  | MIP12                            | Init<br>Set Clock<br>20000<br>ClearBuffer<br>STRING MODE<br>USID_ADDR_DATA |
| Disconnect Refresh<br>Port<br>Read pid<br>USID<br>ReadPID<br>ReadPID                            | Write Read<br>Log Data<br>Sclock 20000<br>SCLK Frequency: 20000 kHz<br>-> | Write Read Clear Data Save State | ClearMIPI                                                                  |

#### How to read the ID information of the DUT

#### Fill in the USID of the DUT(device under test), Click the 'ReadPID' button, the

#### information of DUT will be shown in the log receiving area.

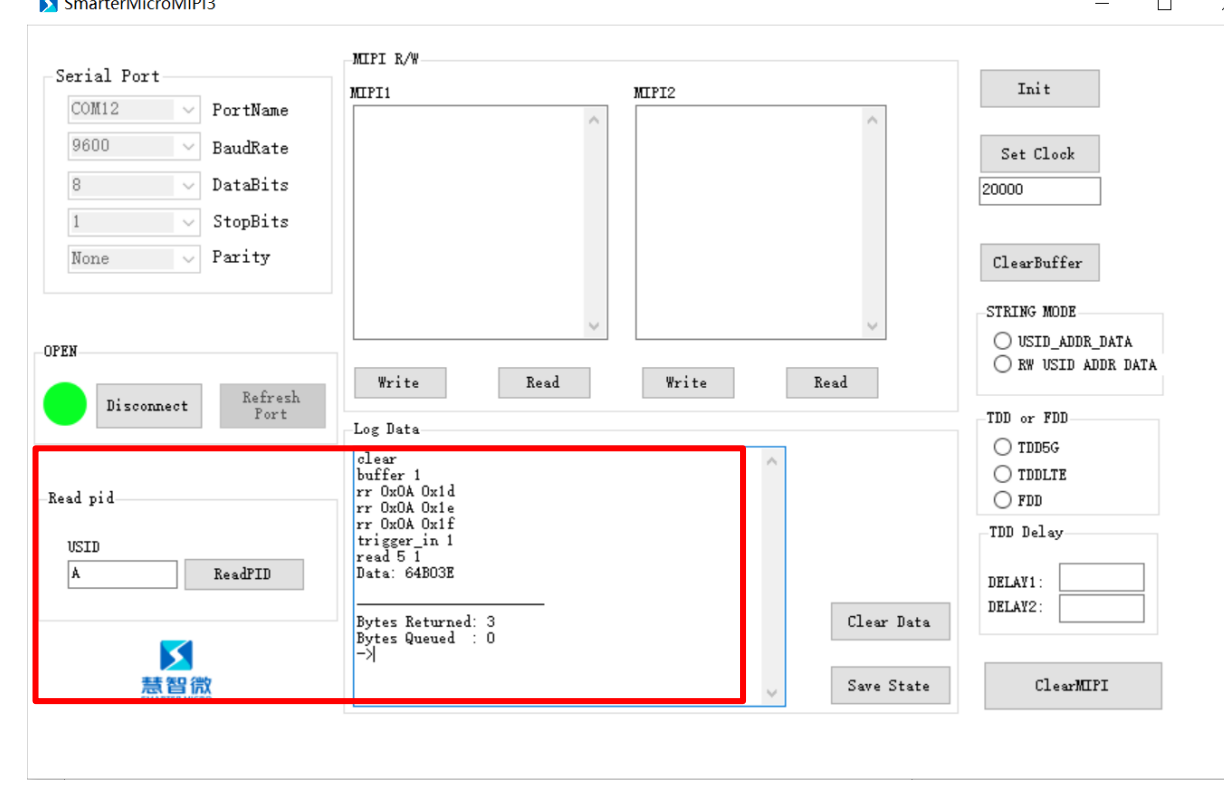

### Fill in the MIPI command in the MIPI command area box, Click 'Write' button, the MIPI command will be sent to the DUT.

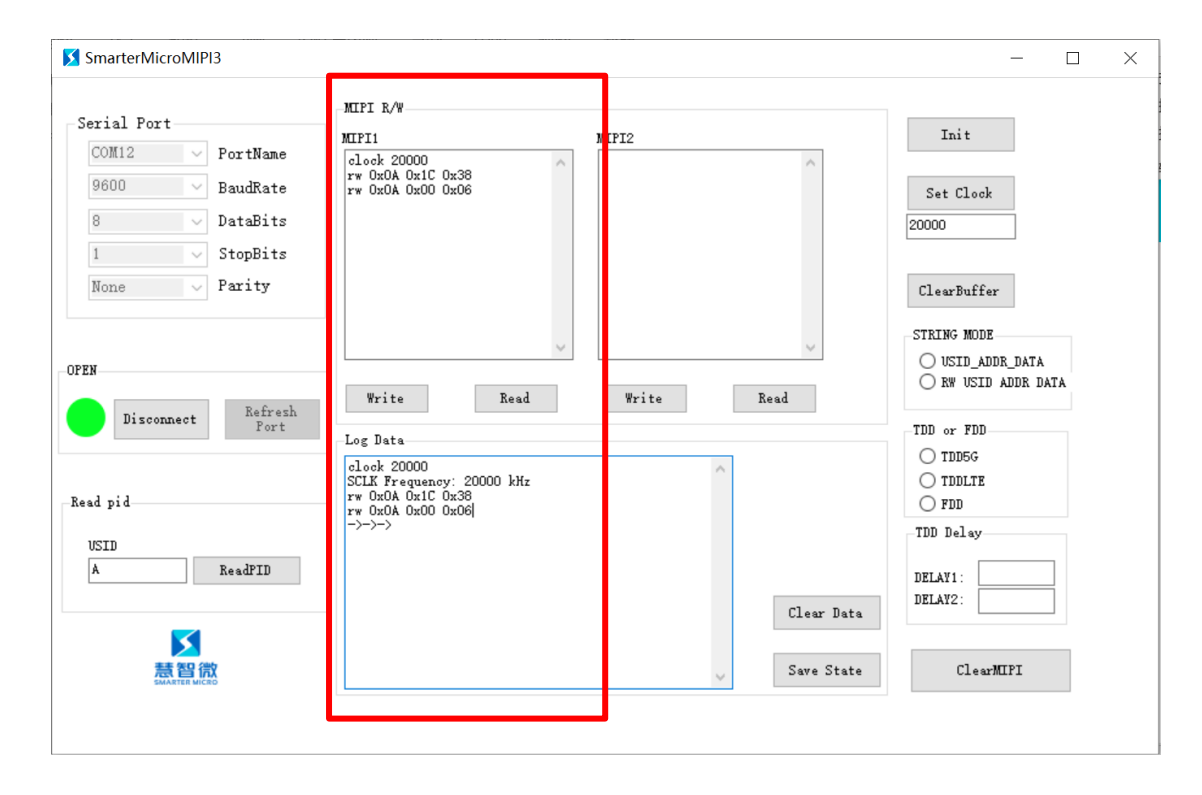

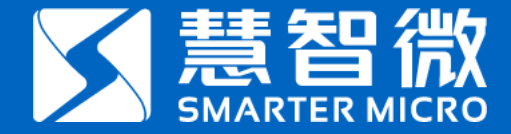

# THANKS 化繁为简,使一切智慧互联

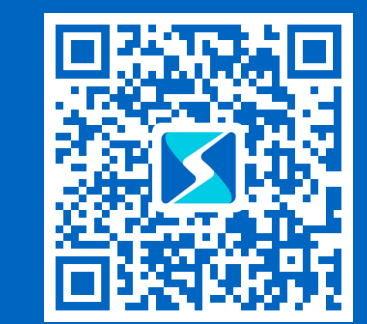